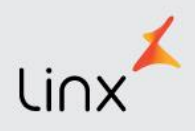

# Ajuda Rápida – Acesso ao Curso

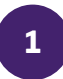

#### Acessar o endereço colaboradore duc ar.linx.com.br

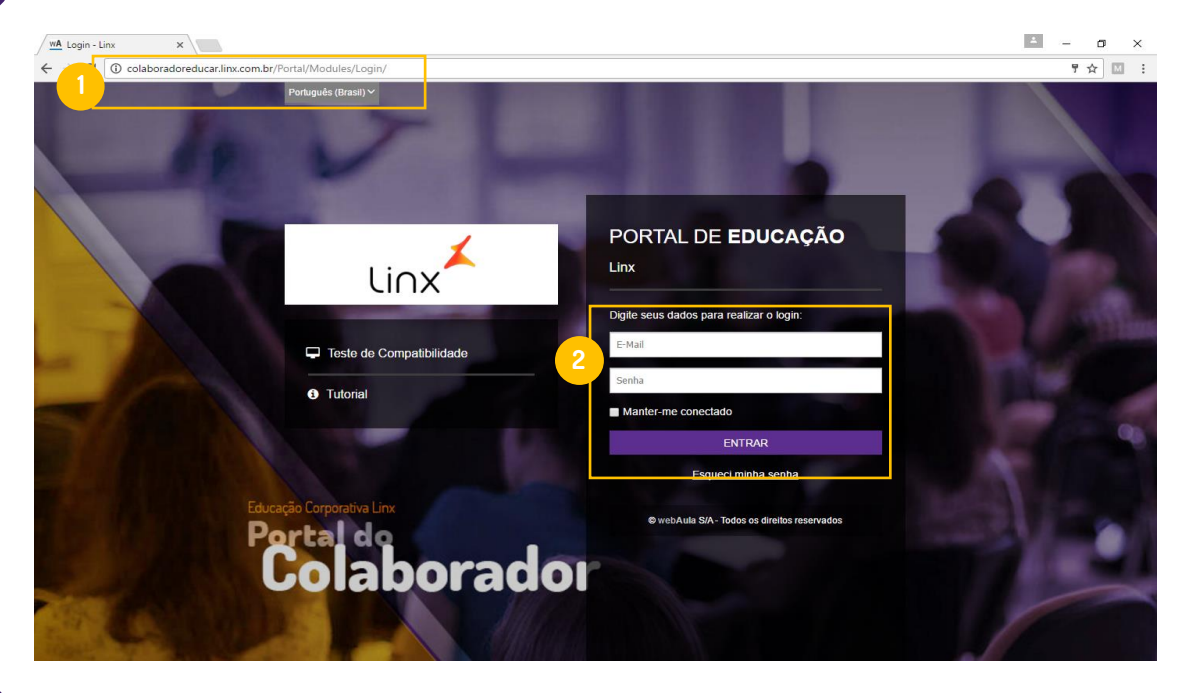

Login: insira seu e-mail da Linx. Senha: ao acessar o portal pela primeira vez, a senha é 123.

Atenção, o portal abrirá um pop-up para completar dados cadastrais e trocar a senha.

### 3

2

### Clique em Meus Cursos.

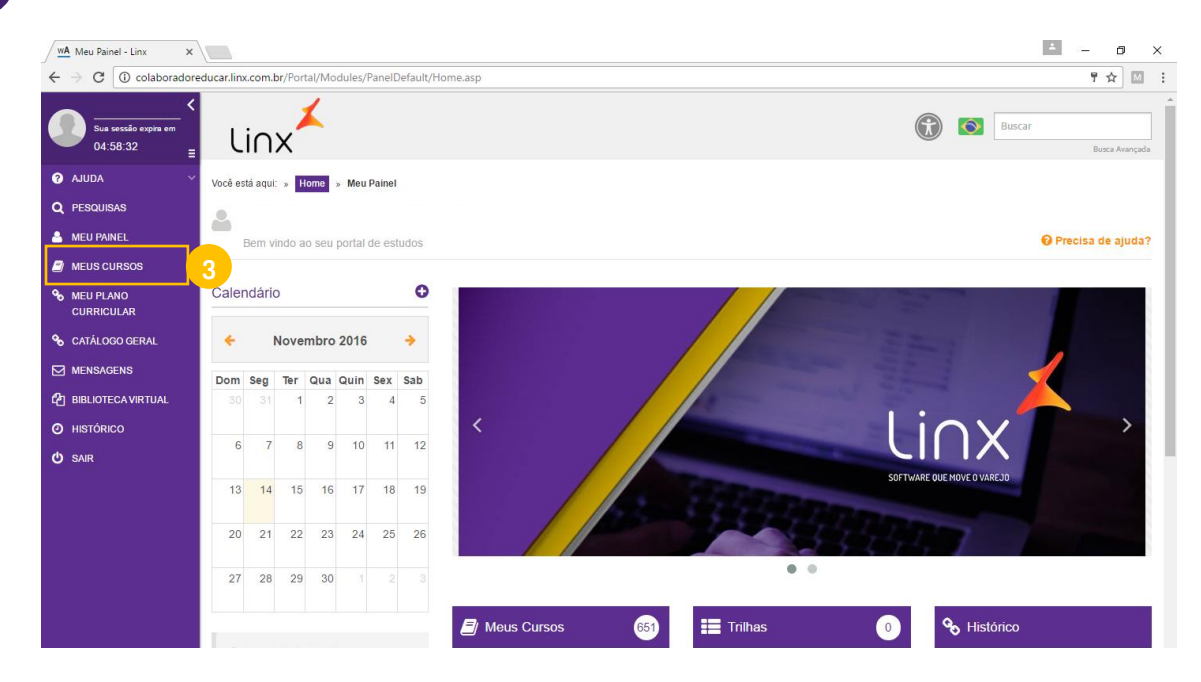

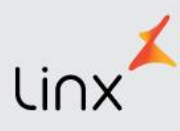

4

Utilize o campo de pesquisa, por exemplo, Programa de Certificação e clique em Buscar.

| Sua sessão expira em<br>04:55:20 | Linx                                     |       |             |        | ۲    | Buscar<br>Busca Avançada |
|----------------------------------|------------------------------------------|-------|-------------|--------|------|--------------------------|
| 🕜 AJUDA 🗸 🗸                      | Você está aqui: » HomeHome » Meus Cursos |       |             |        |      |                          |
| Q PESQUISAS                      |                                          |       |             |        |      |                          |
| 🐣 MEU PAINEL                     |                                          |       |             |        |      | G Precisa de ajuda?      |
| 🗐 MEUS CURSOS                    | Nome                                     | Тіро  | Matrícula   | Status |      |                          |
| S MEU PLANO<br>CURRICULAR        | Programa de Certificação                 | Todos | Matriculado | ▼ Tode | os 🔻 | BUSCAR                   |
| S CATÁLOGO GERAL                 |                                          |       |             |        |      | LIMPAR FILTROS           |

## 5

### O portal irá exibir o curso, basta clicar sobre ele.

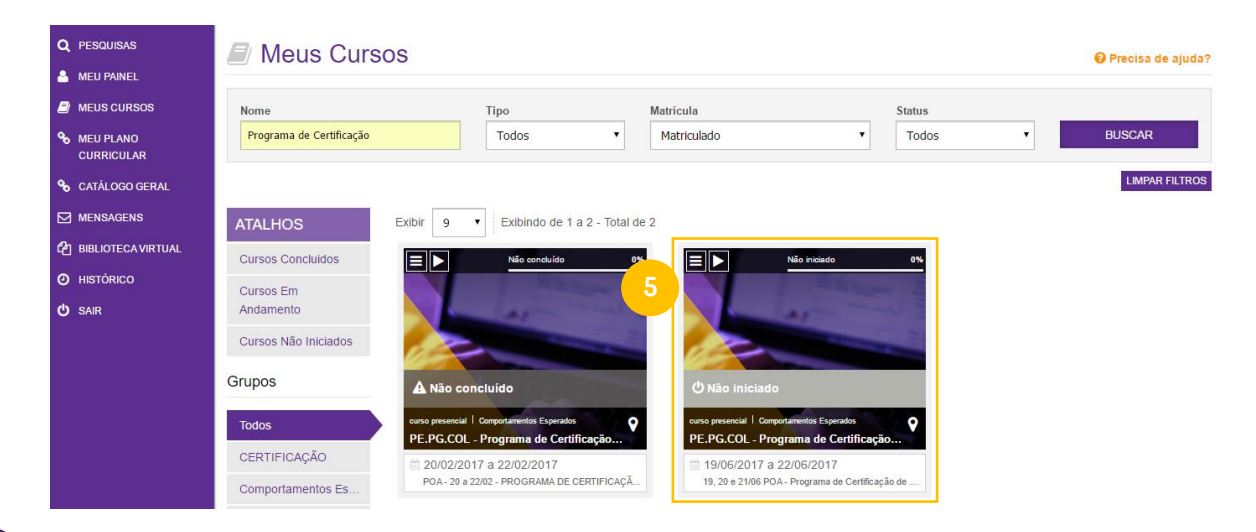

### 6

### Você encontrará a opção "Acessar o Curso". Clique, e bons estudos!

Você está aqui: » Home » Meus Cursos » Detalhes

| PE.PG.COL - Pro | grama de Certificaç                  | ão de Instrutores                     | • Precisa de ajuda? |  |
|-----------------|--------------------------------------|---------------------------------------|---------------------|--|
|                 | Andamento 0                          |                                       |                     |  |
|                 | Nota 0                               |                                       | 省 Trabalho          |  |
|                 | Turma: 19, 20 e 21/06 POA - Programa | Período de acesso: 19/06/2017 a 22/06 | Biblioteca Virtual  |  |
| A Stationer     | Tipo:                                | Horário: 00:00 a 23:59                |                     |  |
|                 | Grupo: Comportamentos Esperados      | Status: Concluído                     | ≡ Mural de Aviso    |  |
|                 | Carga Horária: 24 h                  |                                       |                     |  |